## Как зарегистрироваться на Московскую олимпиаду школьников по физике 2015-16

Первый шаг: вместе с родителем (законным представителем) следует ознакомиться с правилами регистрации по ссылке <u>http://mosphys.olimpiada.ru/reg2016</u>. Вот что мывидим:

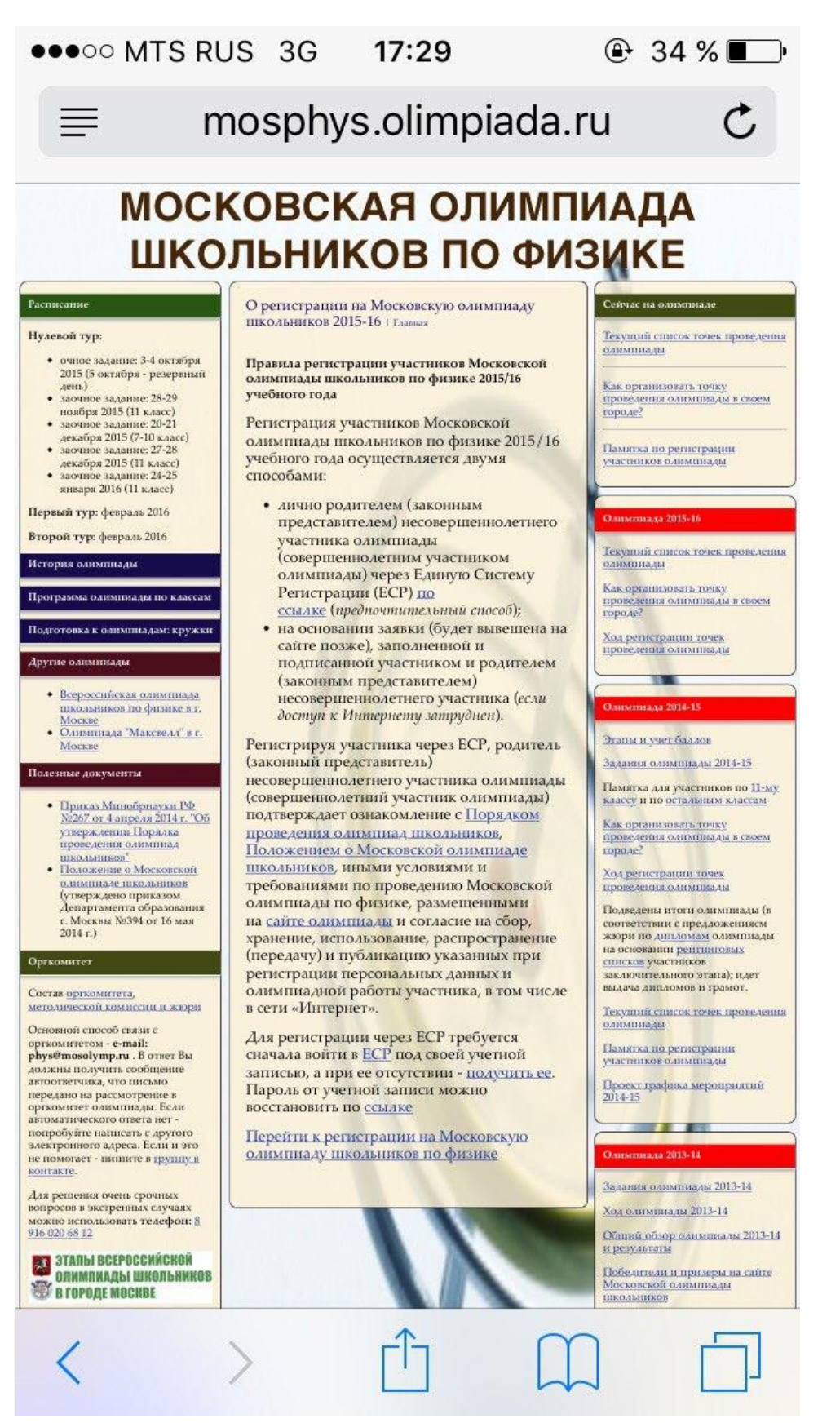

Знакомимся с важной информацией:

Регистрируя участника через ЕСР, родитель (законный представитель) несовершеннолетнего участника олимпиады (совершеннолетний участник олимпиады) подтверждает ознакомление с Порядком проведения олимпиад школьников, Положением о Московской олимпиаде школьников, иными условиями и требованиями по проведению Московской олимпиады по физике, размещенными на сайте олимпиады и согласие на сбор, хранение, использование, распространение (передачу) и публикацию указанных при регистрации персональных данных и олимпиадной работы участника, в том числе в сети «Интернет».

Перейдя по ссылкам, родители (законные представители) могут познакомиться с Порядком проведения олимпиад школьников, Положением о Московской олимпиаде школьников, другими условиями и требованиями к проведению олимпиады. Регистрируя своего ребенка в качестве участника, родители дают согласие на сбор, хранение, использование, распространение (передачу) и публикацию указанных при регистрации персональных данных и олимпиадной работы участника, в том числе в сети «Интернет». Если сейчас перейти к регистрации, то мы, скорее всего, увидим следующую картинку:

| • · · · · · · MTS RUS LTE                                                                                                    | 17:30                                                                                                    |                                                                      | ֎ 33 % ■_•                               |
|----------------------------------------------------------------------------------------------------|----------------------------------------------------------------------------------------------------|----------------------------------------------------------------------|------------------------------------------|
| reg                                                                                                    | olimpiac.                                                                                                    | da.ru                                                                | C                                        |
| Единая Система Ре                                                                                                    | гистрации                                                                                                    |                                                                      |                                          |
| Пожалуйста, введите имя поль<br>И                                                                                                    | зователя и паро<br>мя пользователя:<br>Пароль:                                                                                   | рль<br>:<br>:<br>(Воётти на сайт.)                                   |                                          |
| Инструкция по работе с сайтом                                                                                                    | l.                                                                                                    |                                                                      |                                          |
| Если Вы хотите зарегистриров<br>на сайте, Вы можете <u>создать у</u><br>Если Вы забыли пароль и в учё<br>воспользоваться <u>формой сброс</u><br>Если Вы забыли имя учётной з<br>воспользоваться <u>формой инфо</u> | аться на олимпи<br><u>чётную запись.</u><br>тной записи ука<br><u>а пароля</u> .<br>аписи, но в ней у<br><u>рмации об учёт</u> ь | аду и у Вас не<br>взан email, вы н<br>указан email, в<br>ной записи. | ет учётной записи<br>можете<br>вы можете |
| О техниче                                                                                                    | ских проблемах пишите <i>гад©</i><br>© 2010–2015 МЦНМО                                                                           | ₹olimpiada.ru                                                        |                                          |

И действительно, пока у нас нет никакой учетной записи. Надо ее получить! Для этого возвращаемся на предыдущую страницу и идем по ссылке «получить учетную запись» (или напрямую: <u>http://reg.olimpiada.ru/login/register</u>).

Мы увидим следующую анкету:

| •0000 MTS F                                                                                                    | RUS LTE                                                                                                    | 17:31                                                                               |                                                                                                    | @ 33 % ■                                                |
|----------------------------------------------------------------------------------------------------|----------------------------------------------------------------------------------------------------|-------------------------------------------------------------------------------------|----------------------------------------------------------------------------------------------------|---------------------------------------------------------|
|                                                                                                    | reg.c                                                                                                    | olimpia                                                                             | da.ru                                                                                                | C                                                       |
| Единая Сис                                                                                                    | тема Рег                                                                                                    | истраци                                                                             |                                                                                                    |                                                         |
| Создание учётной                                                                                                    | і записи                                                                                                    |                                                                                     |                                                                                                    | ады школьнико                                           |
| Пожалуйста, введи<br>и подчёркивание),<br>восстановления па<br>Вы можете указати                                                                    | ите имя пользо<br>пароль и email<br>ароля при реги<br>ь в качестве им                                                                        | рвателя (разр<br>I (он будет ис<br>страции на п<br>мени пользов                     | ешены цифры<br>спользоваться<br>оследующие с<br>аателя свой ег                                       | ы, латинские буквы<br>I для<br>олимпиады)<br>mail-адрес |
| Имя пользователя (л<br>введите email)<br>Пароль (хотя бы 6 си<br>Пароль (подтвержде<br>Email<br>(7 - (3 - 3))                                       | патинские буквы<br>имволов)<br>ение)                                                                                                    | ы, цифры и зн                                                                       | ак подчёркива                                                                                        | ния; или                                                |
| Ответ примера<br>Пожалуйста сохран<br>посмотреть свои ре<br>Создать учётную запись                                                                  | ните свой парс<br>езультаты<br><sup>О технически</sup>                                                                                       | ОЛЬ И ЛОГИН -                                                                       | С ИХ ПОМОЩЬЮ<br>99@0lmpiada.nu                                                                       | Вы сможете                                              |
| Заполняем                                                                                                    | ее - и жмем на                                                                                                    | кнопку «соз                                                                         | лать учетную                                                                                         | запись».                                                |
| ••000 M                                                                                                    | ITS RUS LTE                                                                                                    | 17:39                                                                               | @ 27                                                                                                 | % 💷•                                                    |
|                                                                                                    | reg.c                                                                                                    | olimpiada                                                                           | .ru                                                                                                  | C                                                       |
| Единая                                                                                                    | Система Рег                                                                                                    | и <u>страции</u><br>на с                                                            | олимпиады шко                                                                                        | льников                                                 |
| Создание уч                                                                                                    | аётной записи                                                                                                    | вателя (разрешен                                                                    | ы шифры патински                                                                                     | е буквы                                                 |
| и подчёркив<br>восстановле<br>Вы можете у<br>Имя пользова<br>введите етаі<br>Пароль (хотя<br>Пароль (подт<br>Email<br>(3 - (3 - 8))<br>Ответ пример | , введите имя пользо<br>ание), пароля при реги<br>казать в качестве им<br>ателя (латинские буквы<br>I)<br>бы 6 символов)<br>верждение)<br>ра | I (он будет исполы<br>страции на послед<br>мени пользователя<br>ы, цифры и знак по/ | ы цифры, латински<br>зоваться для<br>кующие олимпиады)<br>а свой email-адрес<br>цчёркивания; или<br> | IIIIIII@gmal.com                                        |
| ГОЖАЛУЙСТА<br>ПОСМОТРЕТЬ (<br>Сседаать учётную запись                                                                                               | сохраните свои парс<br>звои результаты<br>)                                                                                                  | оль и логин - с их г                                                                | омощью Вы сможет                                                                                     | e                                                       |

О технических проблемах пишите reg@olimpiada.ru © 2010–2015 МЦНМО В дальнейшем надо обязательно заходить на сайт <u>http://reg.olimpiada.ru/</u> именно под своей учетной записью. А сейчас переходим, наконец, по ссылке «перейти к регистрации...».

| Вы можете заполнить анкет будут автоматически подста                                                                    | <u>у</u> со значе<br>авляться в | ениями по умолчанию для то<br>в форму регистрации на пос        | екущего года, кото<br>ледующие олимпи | рые<br>ады. |
|----------------------------------------------------------------------------------------------------|---------------------------------|-----------------------------------------------------------------|---------------------------------------|-------------|
| Здравствуйте, test11111111 Ол                                                                                           | пимпиады                        | Анкета-2015/2016                                                | Смена пароля                          | Выхо        |
| московская олимпиада школьна<br>Более подробная инфор                                                                   | иков по физ<br>Омация д         | зике, 2016 год, очный отборочнь<br>ОСТУПНА НА <u>САЙТЕ ОЛИМ</u> | ый этап<br><u>пиады</u>               |             |
| Важная информация дл                                                                                                    | ія участн                       | иков олимпиад (конкур                                           | сов) и их родит                       | елей        |
| (законных представител                                                                                                  | пей) об с                       | бработке персональных                                           | х данных.                             |             |
| Номер участника, выданный<br>проведении                                                                                 | <mark>й при</mark> (            | ]                                                               |                                       |             |
| Заполняется после написан                                                                                               | ия тура                         |                                                                 |                                       |             |
| Являетесь ли обладателем<br>диплома Московской олимп<br>школьников по физике 2014                                       | иады <b>с</b><br>4-15 д         | ) нет                                                           | Диплом 2 степе                        | ни С        |
| Номер точки проведения, на<br>которой Вы хотите участвое<br>очных турах                                                 | а<br>затьв 🔅                    | 1]                                                              |                                       |             |
| Если уже написали один из<br>Московской олимпиады<br>школьников по физике 2015<br>на своем бланке, поставьте<br>галочку | туров<br>5-16 не 🛛              | 3                                                               |                                       |             |

Поле «номер участника, выданный при проведении» оставляем пустым. Обязательно указываем номер точки проведения (можно уточнять до 1 октября)!

## Прокручиваем анкету дальше:

| 6                                          |
|--------------------------------------------|
|                                            |
|                                            |
|                                            |
|                                            |
| будет<br>указано н<br>дипломе в<br>скобках |
|                                            |
| 1Й                                         |
|                                            |
|                                            |
| ν                                          |

Если Вы знаете логин Вашей школы в системе статград - замечательно: именно его и надо ввести. Если не знаете - можно поискать логин школы по названию.

Если жешкола в системе Статград не зарегистрирована - придется заполнять информацию о ней вручную. Вот что получается при раскрытии ссылки «заполните информацию о ней»:

| •••• MTS RUS 3G                                                                                                    | 17:44                                                   | 健 25 % ∎_•              |
|----------------------------------------------------------------------------------------------------|---------------------------------------------------------|-------------------------|
| reg.o                                                                                                    | limpiada.ru                                             | C                       |
| Пол<br>Дата рождения                                                                                                    | <ul> <li>○ Ж ○ М</li> <li>20 ноябрь ▼ 1999 ▼</li> </ul> |                         |
| Информация о школе                                                                                                    |                                                         |                         |
| Логин школы в системе СтатГрад<br>поиск логина школы по<br>названию                                                                            |                                                         | на школы по             |
| Если Вы учитесь не в Москве, и у Ван<br>заполните информацию о ней:                                                                            | шей <mark>школы</mark> нет логина в си                  | стеме СтатГрад,         |
| Регион, в котором находится школа                                                                                                    | [+                                                      |                         |
| Номер школы (только число, если<br>есть)                                                                                                    |                                                         |                         |
| Тип образовательного учреждения                                                                                                    | шкала                                                   |                         |
| Название школы в именительном<br>падеже для диплома (если Вы<br>хотите, чтобы Ваша школа была<br>указана на дипломе иначе, чем тип и<br>номер) |                                                         |                         |
| Населённый пункт, в котором<br>находится школа (при<br>необходимости напишите также<br>область и страну)                                       |                                                         | бу,<br>ука<br>ди<br>ско |
| Класс (номер)<br>Если вы учитесь не по системе 1-11,<br>Вашему, и <u>введите дополнительное с</u><br>Класс, за который пишется работа          | выберите класс, примерно     описание своего класса     | соответствующий         |

## Контактные данные

Вы можете указать дополнительную контактную информацию:

Организаторы будут использовать предоставленную контактную информацию для связи с Вами по вопросам, связанным с олимпиадой и, возможно, для сообщения Вам о других мероприятиях для школьников и студентов (другие олимпиады, летние школы, наборы в специализированные классы и тому подобное). Данная информация не будет передаваться третьим лицам.

Запретить организаторам использовать предоставленные контактные данные для рассылки информации о других мероприятиях Адрес электронной почты (если есть) [test1111111@gmsil.com]

(Отправить)

Наконец, можно нажать кнопку «отправить». Регистрация пройдена!

Вот что мы видим:

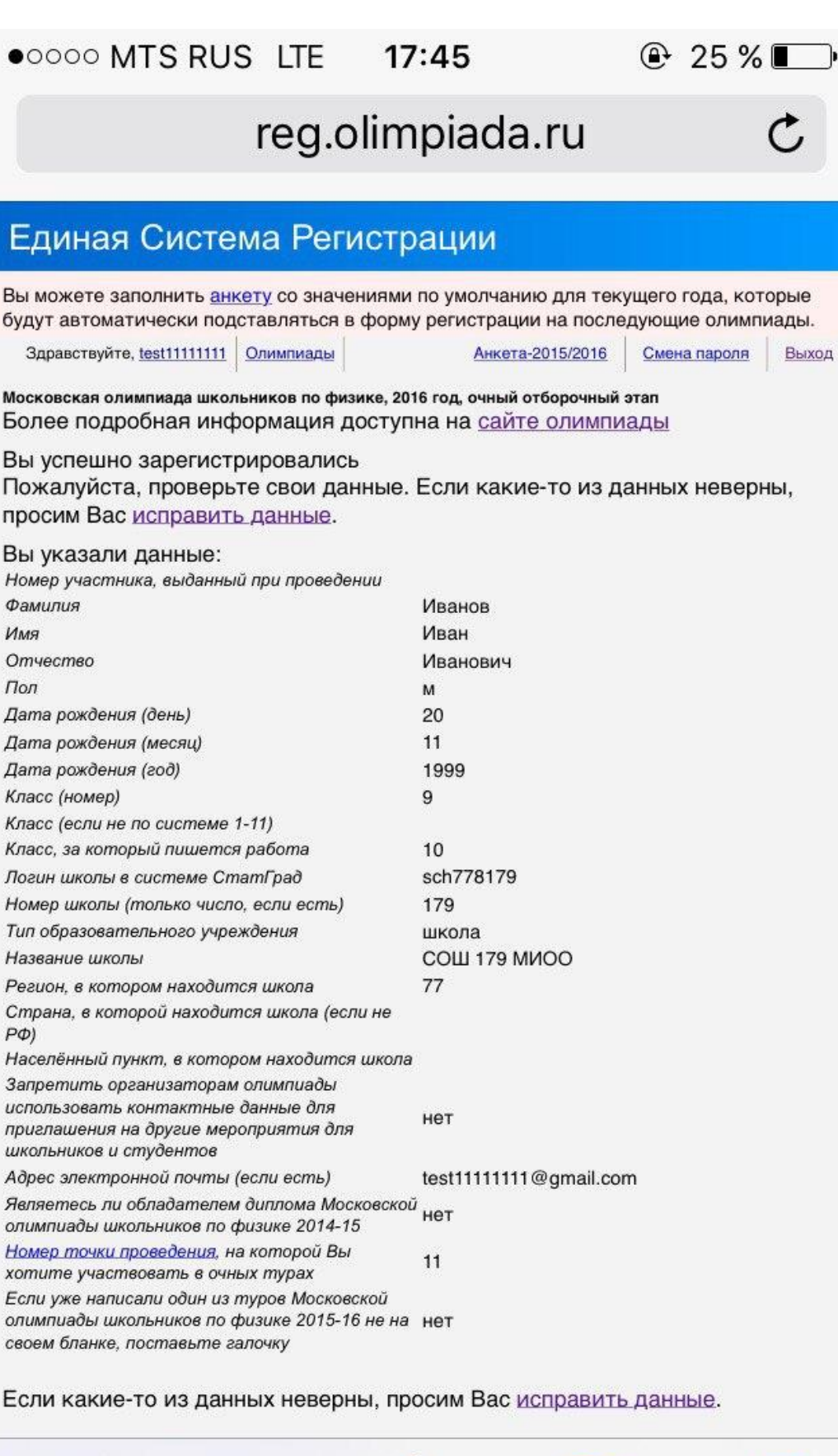

Прокручиваем страницу до конца:

Если какие-то из данных неверны, просим Вас исправить данные.

Введённые данные не совпадают с анкетой по умолчанию. Хотите ли Вы исправить анкету по умолчанию?

Ваши коды работы: (1281742-55)

Пожалуйста, скачайте и распечатайте следующие файлы:

Бланки для выполнения работы

(Оба файла в формате PDF, для просмотра и печати можно воспользоваться свободно распространяемой <u>программой AdobeAcrobatReader</u>.)

Бланки одного участника одинаковые, их можно копировать или печатать несколько копий, но нельзя передавать другому участнику.

Важная информация для участников олимпиады и их родителей (полномочных представителей) об обработке персональных данных.

О технических проблемах пишите <u>reg@olimpiada.ru</u> © 2010–2015 МЦНМО

Внизу по ссылке скачиваем бланк и распечатываем его на принтере.

## Вот как выглядит бланк:

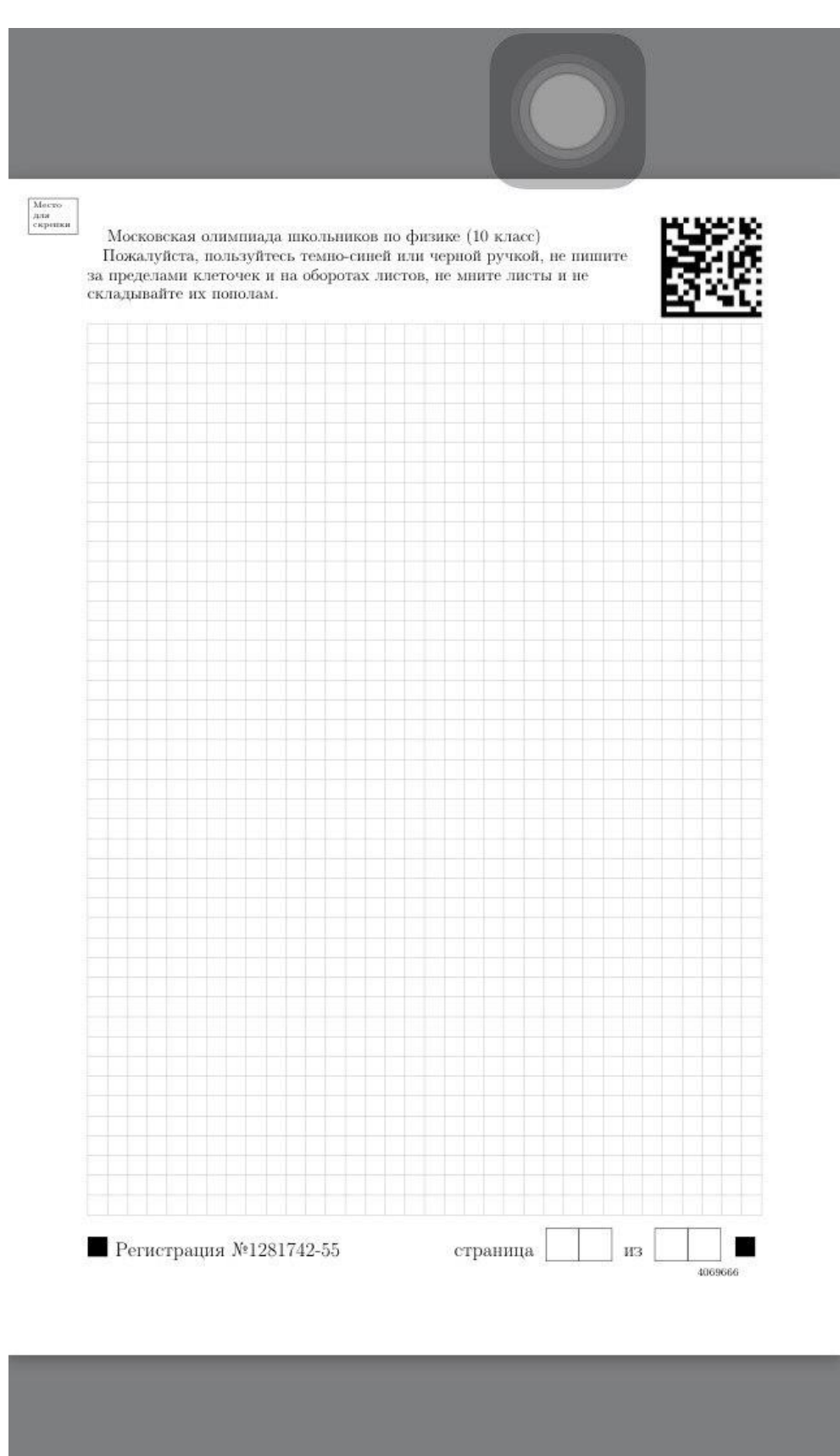

Пропуск на олимпиаду получен!